## ระบบสมาชิกออนไลน์

- 1. เขทหน้าเว็บสหกรณ์ www.chgsavings.com
  - (สมาชิกใหม่คลิกที่ สมัครใช้บริการ จะเจอหน้าต่างลงทะเบียน)

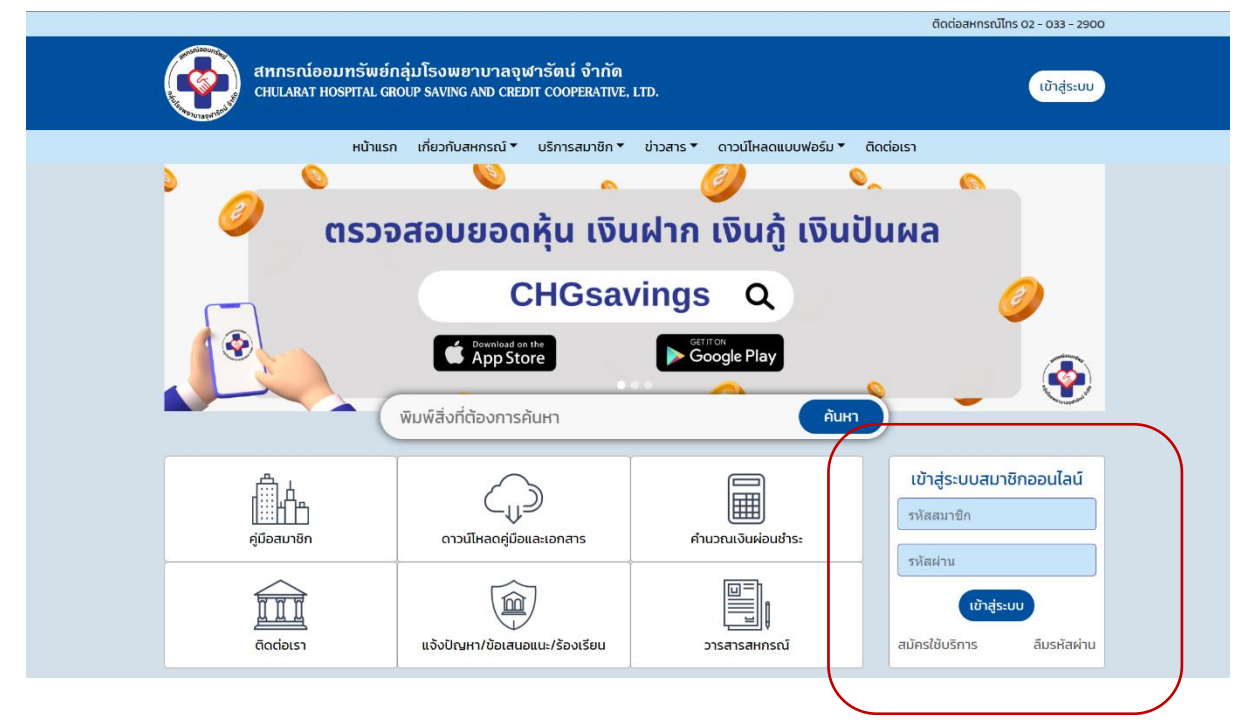

2. กรอกข้อมูลเมื่อข้อมูลถูกต้อง สมาชิกจะได้รับ SMS OTP ที่เบอร์โทรศัพท์ที่ท่านทำการลงทะเบียนไว้

| <b>(</b> | สทกรณ์ออมทรัพย์กลุ่มโรงพยาบาลจุฬารัดน์ จำกัด<br>chularat hospital group saving and credit cooperative, LtD. | ระบบบริการสมาชิกออนไลน์                                                                                                    |  |
|----------|----------------------------------------------------------------------------------------------------|----------------------------------------------------------------------------------------------------|--|
| หน้าแรก  |                                                                                                    |                                                                                                    |  |
|          |                                                                                                    | รังการเบียนไว้กับสหกรณ์<br>เบอร์มือถือ ที่ลงกะเบียนไว้กับสหกรณ์<br>เองาะเบียนใช้งานครั้งแรก<br>หลัสสมาชิก<br>เฉยประจำตัวประชาชน<br>เบอร์มือถือ ที่ลงกะเบียนไว้กับสหกรณ์ |  |
|          | สหกรณ์ออมกระย์กลุ่มไร<br>88/8-9 ถนน เทพารักษ์ ต่านฉบางชี<br>โทรศัพท์ : 02 – 033 – 2900 อีเ                  | วพยาบาลจุฬารัตม์ จำกัด<br>เ-จ้าเกอบางพลี สมุทธประการ 10540<br>มลี : chgsavings@gmail.com                                                                                |  |

ติดต่อสหกรณ์ไทร ไทร. 02-853-3884 มือถือ 092-376-4473

(หน้าต่างลงทะเบียนสำหรับสมาชิกใหม่)

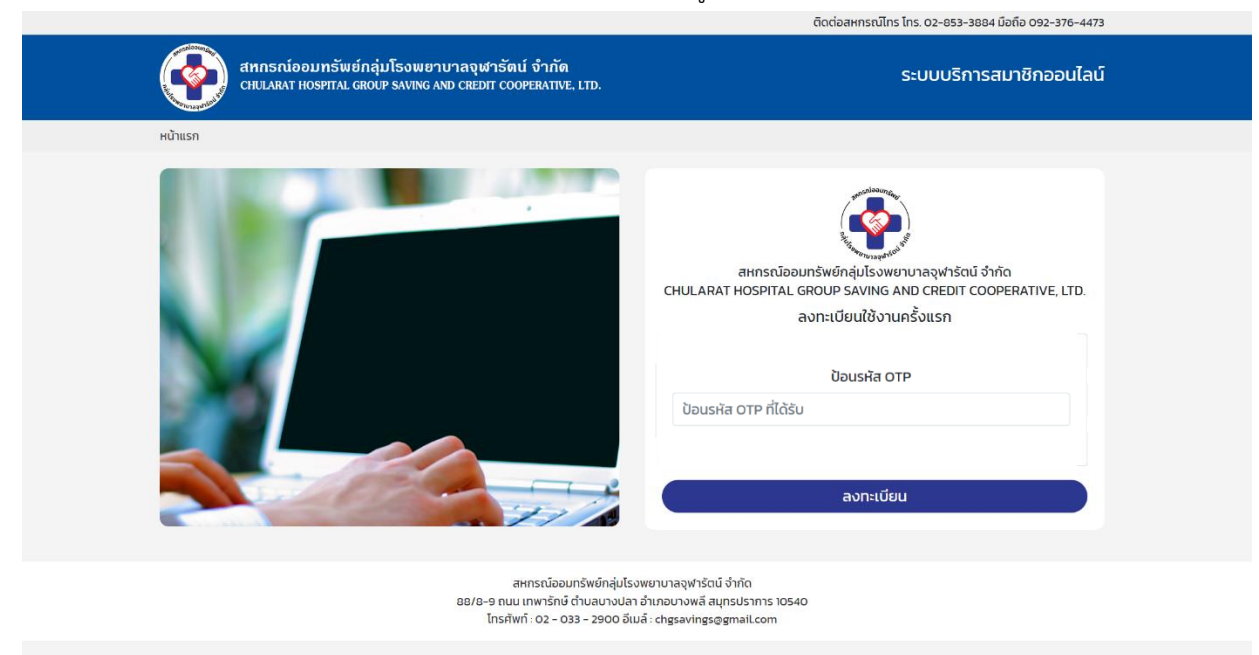

3. จากนั้นท่านจะได้รับ หมายเลข OTP กรอกรหัสที่ได้รับลงไปให้ถูกต้อง

4. จากนั้นทำการตั้งค่ารหัสใหม่เป็น PIN 6 หลัก และกดลงทะเบียน เสร็จสิ้นการสมัครใช้งาน

|                                                                                                    | ตดตอสหกรณเกร เกร. 02-853-3884 มอกอ 092-376-4473                                                                                                    |
|----------------------------------------------------------------------------------------------------|----------------------------------------------------------------------------------------------------|
| สทกรณ์ออมทรัพย์กลุ่มโรงพยาบาลจุฬารัตน์ จำกัด<br>chilakat Hospital group saving and credit cooperative. Ltd. | ระบบบริการสมาชิกออนไลน์                                                                                                    |
| หบ้าแรก                                                                                                    |                                                                                                    |
|                                                                                                    | รับการพื่อมุทรัพย์กลุ่มโรงพยาบาลจุฬารัตน์ จำกัด<br>CHULARAT HOSPITAL GROUP SAVING AND CREDIT COOPERATIVE, LTD.<br>ลงทะเบียนใช้งานครั้งแรก<br>ตั้งค่ารหัสผ่านใหม่<br>เป็นตัวเลขอย่างน้อย 6 ตัว<br>ป้อนรหัสผ่านอีกครั้ง |
|                                                                                                    |                                                                                                    |

สหกรณ์ออมกรัพย์กลุ่มโรงพยาบาลจุฬารัตน์ จำกัด 88/8-9 ถนน เกพารักษ์ ต่านลบางปลา อำเภอบางพลี สนุกรปราการ 10540 โกรศัพท์ : 02 - 033 - 2900 อีเมล์ : chgsavingsogmail.com

|              | าาน โดยกรอง                            | ารหัสสมาชิกและรหัสผ่                                                | าน 6 หลัก                                    |                                           |
|--------------|----------------------------------------|---------------------------------------------------------------------|----------------------------------------------|-------------------------------------------|
|              |                                        |                                                                     |                                              | ติดต่อสหกรณ์ไทร 02 - 033 - 2900           |
| ຍົນດີຕ້ອນ    | ทกรณ์ออมทรัพย์ศ<br>HULARAT HOSPITAL GR | เลุ่มโรงพยาบาลจุฬารัตน์ จำกัด<br>oup saving and credit cooperative, | LTD.                                         | เข้าสู่ระบบ                               |
| เข้าสู่ระบบเ | เมื่อ หน้าแรก                          | เกี่ยวกับสหกรณ์ 🔻 บริการสมาชิก 🏲                                    | ข่าวสาร 🔹 ดาวน์โหลดแบบฟอร์ม 🔹                | ติดต่อเรา                                 |
| 14 ก.ค. 6    | 6                                      |                                                                     | (2)                                          |                                           |
|              | ersos<br>Societados                    | อสอบยอดหุ้น เงิน<br>CHGsav                                          | เฝาก เงินกู้ เงิน<br>/ings Q<br>▶Google Play |                                           |
|              |                                        | พิมพ์สิ่งที่ต้องการค้นหา                                            | - AUF                                        |                                           |
|              | <br>[]]]] น้ำ<br>อุ่มีอสมาชิก          | ดาวน์ไหลดคู่มือและเอกสาร                                            | คำนวณเงินห่อนชำระ                            | เข้าสู่ระบบสมาชิกออนไลน์<br>รหัสสมาชิก    |
|              | ciociaisa                              | เเง้งปัญหา/ข้อเสนอแนะ/ร้องเรียน                                     | ม<br>                                        | เข้าสู่ระบบ<br>สมัครใช้บริการ ลีมรหัสผ่าน |

6. ท่านจะเข้าสู่หน้าระบบและสามารถกดดู หุ้น เงินกู้ เงินฝาก รายการเรียกเก็บ ใบเสร็จ ตามรายการต่างๆได้

|                                                                |                                                                    |                                                        | ติด                                              | กต่อสหกรณ์โทร 02 - 033 - 2900                      |
|----------------------------------------------------------------|--------------------------------------------------------------------|--------------------------------------------------------|--------------------------------------------------|----------------------------------------------------|
| สุทกรณ์ออมทรั<br>CHULARAT HOSPITA                              | พย์กลุ่มโรงพยาบาลจุฬารัต<br>L GROUP SAVING AND CREDIT COO          | <mark>น์ จำกัด</mark><br>OPERATIVE, LTD.               |                                                  | เข้าสู่ระบบ                                        |
| หน้าแรก                                                        |                                                                    |                                                        |                                                  | ออกจากระบบ                                         |
| ບົບດີດ້ອບຮັບ<br>ຍັນດີດ້ອບຮັບ<br>ເບ້າສູ່ຈະບບເນື້ອ<br>14 ກ.ຄ. 66 | หุ้น     หุ้น     รายการเรียกเก็บ     อายารเรียกเก็บ     สวัสดิการ | ເຈັນຝາກ<br>ເປັນສາ<br>ໃນເສຣີຈຣັບເຈັນ<br>ຄຳນວນເສັກຣັ້ກູ້ | ເວັບກູ້<br>ເວັບກູ້<br>ປັນผล-ເฉลี่ยคืน<br>ລຸມາຍົກ | ราระค้าประกับ<br>ภาระค้าประกับ<br>ผู้รับผลประโยชน์ |
| ข้อความถึงท่าน                                                 |                                                                    |                                                        |                                                  |                                                    |
| ไม่พบข้อความ                                                   |                                                                    |                                                        |                                                  |                                                    |
|                                                                | . Y                                                                | α.                                                     |                                                  |                                                    |

(หน้าหลัก)

|                                                |                                                                                              | ติดต่อสหกรณ์โทร 02 – 033 – 2900 |
|------------------------------------------------|----------------------------------------------------------------------------------------------|---------------------------------|
| สกกรณ์<br>CHULARAT                             | ออมทรัพย์กลุ่มโรงพยาบาลจุฬารัตน์ จำกัด<br>HOSPITAL GROUP SAVING AND CREDIT COOPERATIVE, LTD. | เข้าสู่ระบบ                     |
| หน้าแรก                                        |                                                                                              | ออกจากระบบ                      |
| ยินดีต้อนรับ<br>เข้าสู่ระบบเมื่อ<br>14 ก.ค. 66 | <b>่ Hุ้น</b><br>หุ้นสะสม<br>หุ้นส่งต่อเดือน                                                 | 89,100.00<br>1,000.00 unn       |
|                                                | (หุ้น)                                                                                       |                                 |
| หน้าแรก                                        |                                                                                              | ออกจากระบบ                      |
| •                                              | เงินฝาก                                                                                      | 5,312.78                        |
| <b>—</b>                                       | เงินผากออมทรพยพเศษ<br>00001000000520<br>ด.ต.แสงจันทร์ ชัยมาตย์                               | 5,312.78                        |
| ยินดีต้อนรับ                                   |                                                                                              | 1                               |
| เข้าสู่ระบบเมื่อ 17 มิ.ย. 66                   |                                                                                              |                                 |

(เงินฝาก)

| สหกรณ์ออม<br>chularat ho                                                                    | บทรัพย์กลุ่มโรงพยาบาลจุฬารัตน์ จำกัด<br>spital group saving and credit cooperative, Ltd.                                                                                                    | เข้าสู่ระบบ<br>เข้าสู่ระบบ                                                                                              |
|---------------------------------------------------------------------------------------------|----------------------------------------------------------------------------------------------------|----------------------------------------------------------------------------------------------------|
| งน้าแรก                                                                                     |                                                                                                    | ออกิจากระบ                                                                                                    |
|                                                                                             | เงินกู้                                                                                                    | 1,058,500.00                                                                                                    |
|                                                                                             | เงินกู้สามัญ                                                                                                    |                                                                                                    |
|                                                                                             | a.66/0365                                                                                                    | 1,058,500.00                                                                                                    |
| ยินดีต้อนรับ                                                                                |                                                                                                    |                                                                                                    |
| <b>.</b>                                                                                    |                                                                                                    |                                                                                                    |
| 14 ก.ค. 66                                                                                  |                                                                                                    |                                                                                                    |
|                                                                                             |                                                                                                    | ติดต่อสหกรณ์ไทร 02 - 033 - 2900                                                                                         |
| สหกรณ์ออม<br>chularat ho                                                                    | บทรัพย์กลุ่มโรงพยาบาลจุฬารัตน์ จำกัด<br>spital group saving and credit cooperative, Ltd.                                                                                                    | เข้าสู่ระบบ                                                                                                    |
| สหกรณ์ออม<br>CHULARAT HO<br>หน้าแรก                                                         | มทรัพย์กลุ่มโรงพยาบาลจุฬารัตน์ จำกัด<br>spital group saving and credit cooperative, ltd.                                                                                                    | เข้าสู่ระบบ<br>ออกจากระบบ                                                                                               |
| สุทกรณ์ออม<br>CHULARAT HO                                                                   | มทรัพย์กลุ่มโรงพยาบาลจุฬารัตน์ จำกัด<br>spital group saving and credit cooperative, ltd.<br>เงินก้สามัญ                                                                                                    | เข้าสู่ระบบ<br>ออกจากระบบ                                                                                               |
| สัทกรณ์ออม<br>CHULARAT HO                                                                   | มทรัพย์กลุ่มโรงพยาบาลจุฬารัดน์ จำกัด<br>spital group saving and credit cooperative, Ltd.<br>เงินกู้สามัญ<br>เลขกี่สัญญา                                                                                                    | เข้าสู่ระบบ<br>ออกจากระบบ<br>ส.66/0365                                                                                  |
| สัทกรณ์ออม<br>CHULARAT HO                                                                   | มทรัพย์กลุ่มโรงพยาบาลจุฬารัตน์ จำกัด<br>spital group saving and credit cooperative, Ltd.<br>เงินกู้สามัญ<br>เลขที่สัญญา<br>กู้วันที่                                                                                                    | เข้าสู่ระบบ<br>ออกจากระบบ<br>ส.66/0365<br>30 นิ.ค. 2566                                                                 |
| สารณ์ออม<br>CHULARAT HO<br>หน้าแรก                                                          | มทรัพย์กลุ่มโรงพยาบาลจุฬารัตน์ จำกัด<br>spital group saving and credit cooperative, LTD.<br>เงินกู้สามัญ<br>เลขที่สัณณา<br>กู้วันที่<br>วงเงินกู้                                                                                                    | เข้าสู่ระบบ<br>ออกจากระบบ<br>ล.66/0365<br>30 มี.ค. 2566<br>1,087,000.00                                                 |
| το το το το το το το το το το το το το τ                                                    | มทรัพย์กลุ่มโรงพยาบาลจุฬารัดน์ จำกัด<br>spital group saving and credit cooperative, Ltd.<br>เงินกู้สามัญ<br>เลขที่สัณณา<br>กู้วันที่<br>วงเงินกู้<br>จำนวนงวด                                                                                                    | เข้าสู่ระบบ<br>ออกจากระบบ<br>ส.66/0365<br>30 มี ค. 2566<br>1,087,000.00<br>115                                          |
| τίνας<br>Αμιτικο<br>Αμίνας<br>Αμιτικο<br>Βυαζάρους<br>Ο Ο Ο Ο Ο Ο Ο Ο Ο Ο Ο Ο Ο Ο Ο Ο Ο Ο Ο | มทรัพย์กลุ่มโรงพยาบาลจุฬารัตน์ จำกัด<br>spital group saving and credit cooperative, Ltd.<br>เงินกู้สามัญ<br>เลยที่สัญญา<br>กู้วันที่<br>วงเงินกู้<br>จำนวนงวด<br>ชำระต่อเดือน                                                                                           | เข้าสู่ระบบ<br>ออกจากระบบ<br>ส.66/0365<br>30 มี.ค. 2566<br>1,087,000.00<br>115<br>9,500.00                              |
| อันด์ส้อนรับ<br>เข้าสู่ระบบเมือ<br>14.0.66                                                  | มทรัพย์กลุ่มโรงพยาบาลจุฬารัตน์ จำกัด<br>spital group saving and credit cooperative, Ltd.<br>เงินกู้สามัญ<br>เลขที่สัญญา<br>กู้วันที่<br>วงเงินกู้<br>จำนวนงวด<br>ชำระต่อเดือน<br>คงเหลือ                                                                                | เข้าสู่ระบบ<br>ออกจากระบบ<br>ส.66/0365<br>30 มี.ค. 2566<br>1,087,000.00<br>115<br>9,500.00<br>1,058,500.00              |
| อันกรณ์ออม<br>เหน้าแรก<br>ยินดีต้อนรับ<br>เข้าสู่ระบบเมือ<br>14 ก.ค. 66                     | มทรัพย์กลุ่มโรงพยาบาลจุฬารัตน์ จำกัด<br>spital group saving and credit cooperative, Ltd.<br>เงินกู้สามัญ<br>เลขที่สัณณา<br>กู้วันที่<br>วงเงินกู้<br>จำนวนงวด<br>ชำระต่อเดือน<br>คงเหลือ<br>เงินกู้ก้างชำระ                                                             | เข้าสู่ระบบ<br>ออกจากระบบ<br>ส.66/0365<br>30 มี.ค. 2566<br>1,087,000.00<br>115<br>9,500.00<br>1,058,500.00              |
| <u>สากกรณ์ออม</u><br>เหน้าแรก<br>ยินดีด้อนรับ<br>เข้าสู่ระบบเมือ<br>14 ก.ค. 66              | มทรัพย์กลุ่มโรงพยาบาลจุฬารัตน์ จำกัด<br>spital group saving and credit cooperative, Ltd.<br>เงินกู้สามัญ<br>เลขที่สัญญา<br>กู้วันที่<br>วงเงินทู้<br>จำนวนงวด<br>ชำระต่อเดือน<br>คงเหลือ<br>เงินทู้ก้างชำระ<br>สถาน:                                                    | เข้าสู่ระบบ<br>ออกจากระบบ<br>ส.66/0365<br>30 มี.ค. 2566<br>1,087,000.00<br>115<br>9,500.00<br>1,058,500.00<br>-<br>นกลี |
| <u>สารกร์ออม</u><br>เหน้าแรก<br>หน้าแรก<br>ยินดีต้อนรับ<br>เข้าสู่ระบบเมือ<br>14 ก.ค. 66    | มทรัพย์กลุ่มโรงพยาบาลจุฬารัดน์ จำกัด<br>spital group saving and credit cooperative, Ltd.<br>เงินกู้สามัญ<br>เลยที่สัณณา<br>กู้วันที่<br>วงเงินกู้<br>จำนวนงวด<br>ชำระต่อเดือน<br>คงเหลือ<br>เงินกู้ค้างชำระ<br>สถานะ<br>ผู้ค้ำประกัน                                    | ເທ້າສູ່ຈະບບ<br>ອອກຈາກຣະບບ<br>ສ.66/0365<br>30 ມັ.A. 2566<br>1,087,000.00<br>115<br>9,500.00<br>1,058,500.00<br>-<br>ປກຄັ |
| ข้อความถึงท่าน                                                                              | มารัพย์กลุ่มโรงพยาบาลจุฬารัตน์ จำกัด<br>spital group saving and credit cooperative, Ltd.<br>เงินกู้สามัญ<br>เลขที่สัญญา<br>กู้วันที่<br>วงเงินทู้<br>จำนวนงวด<br>ขำระต่อเดือน<br>คงเหลือ<br>เงินกู้ก้างขำระ<br>สถาน:<br>ผู้ค้ำประกัน                                    | เข้าสู่ระบบ<br>ออกจากระบบ<br>ส.66/0365<br>30 มี.ค. 2566<br>1,087,000.00<br>115<br>9,500.00<br>1,058,500.00<br>-<br>ปกติ |
| หน้าแรก   หน้าแรก   มินดีต้อนรับ   เข้าสู่ระบบเมือ   เข้าสู่ระบบเมือ   ห้าก.66              | มทรัพย์กลุ่มโรงพยาบาลจุฬารัตน์ จำกัด<br>spital group saving and credit cooperative, Ltd.<br>เงินกู้สามัญ<br>เลขที่สัณณา<br>กู้วันที่<br>วงเงินทู้<br>จำนวบงวด<br>ชำระต่อเดือน<br>คงเหลือ<br>เงินทู้ก้างขำระ<br>สถานะ<br>ผู้ค้ำประกัน<br>ไม่พบรายการ<br>รายการเคลื่อนไหว | เข้าสู่ระบบ<br>ออกจากระบบ<br>ส.66/0365<br>30 มี.ค. 2566<br>1,087,000.00<br>115<br>9,500.00<br>1,058,500.00<br>-<br>นกลี |

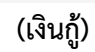

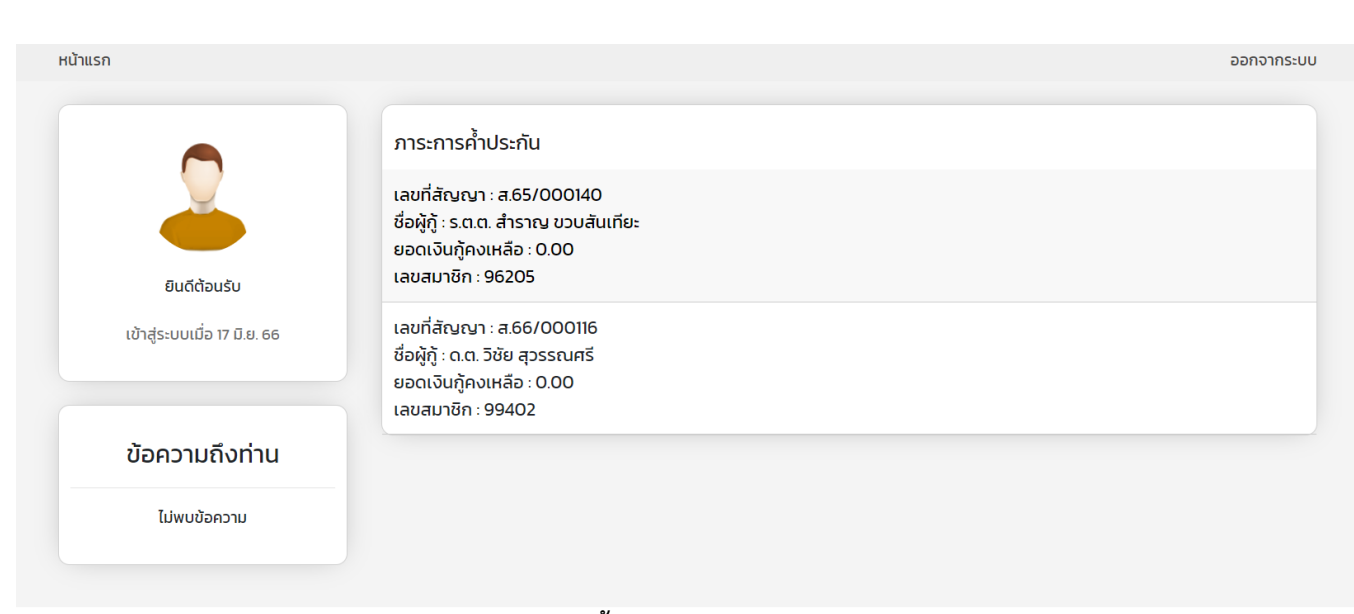

(ภาระค้ำประกัน)

หน้าแรก

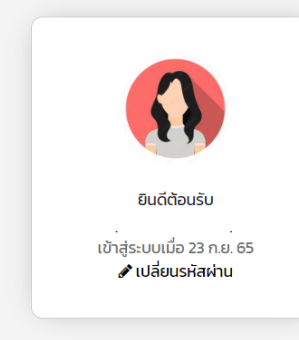

| รายการเรียกเก็บ |           |
|-----------------|-----------|
| ก.ย. 2565       | 14,200.00 |
| ส.ค. 2565       | 14,200.00 |
|                 |           |

ออกจากระบบ

## (รายการเรียกเก็บ ประจำเดือน)

| ออกจากระบบ                                                                              |
|-----------------------------------------------------------------------------------------|
| ใบเสร็จรับเงิน<br>กันยายน ปี2565<br>สิงหาคม ปี2565<br>กรกฎาคม ปี2565<br>มิถุนายน ปี2565 |
| พฤษภาคม 02565                                                                           |
|                                                                                         |

## (ใบเสร็จประจำเดือน)

| ออกจากระบเ |                  | หน้าแรก                      |
|------------|------------------|------------------------------|
|            | ปันผล-เฉลี่ยคืน  |                              |
| 58,958.96  | ปี 2565          |                              |
| ກັບຸນຣ     | สถานะ            |                              |
| 35,265.00  | ปันผล 7.50%      |                              |
| 23,693.96  |                  | ยินดีต้อนรับ                 |
| 0.00       | สมนาคุณ          | Guttebuse                    |
| 61.132.23  | ปี 2564          | เข้าสู่ระบบเมื่อ 17 มิ.ย. 66 |
| ,<br>ภินมอ | สถานะ            |                              |
| 35,324.50  | ปั้นผล 7.75%     |                              |
| 25,807.73  | เฉลี่ยคืน 19.50% |                              |
| 0.00       | สมนาคุณ          | ข้อความถึงท่าน               |
| 62,798.46  | ปี 2563          | 71                           |
| ອບຸມັຕົ    | สถานะ            | เมพบขอความ                   |
| 35,312.00  |                  |                              |
| 27,486.46  | เฉลี่ยคืน 19.00% |                              |

(ปันผล - เฉลียคืน)

| หน้าแรก                      |                  | ออกจากระบบ |
|------------------------------|------------------|------------|
|                              | ผู้รับผลประโยชน์ |            |
|                              | ไม่พบข้อมูล      |            |
| -                            |                  |            |
| ยินดีต้อนรับ                 |                  |            |
| เข้าสู่ระบบเมื่อ 17 มิ.ย. 66 |                  |            |
| Ŭ                            |                  |            |

## (ผู้รับผลประโยชน์)

| สหกรณ์ออมเ                            | เรัพย์กลุ่มโธงพยาบาลจุฬาธัตน์ จำกัด            |                                       |
|---------------------------------------|------------------------------------------------|---------------------------------------|
| CHULARAT HOSE                         | ITAL GROUP SAVING AND CREDIT COOPERATIVE, LTD. | เข้าสู่ระบ                            |
| ำแรก                                  |                                                | ออกจากระบ                             |
|                                       | -                                              |                                       |
|                                       | สมาชก                                          |                                       |
|                                       |                                                |                                       |
| ยินดีต้อนรับ                          |                                                | 1                                     |
| · · · · · · · · · · · · · · · · · · · |                                                |                                       |
|                                       | เลขที่สมาชิก                                   | 014520520111                          |
|                                       | ชื่อสกุล                                       | น.ส. กานต์พิชชา สระปะ                 |
| ข้อความถึงท่าน                        | ที่อยู่                                        | 223 ม.11 หมู่ – หมู่บ้าน – ถนน – ต.ชเ |
| ไม่พบข้อความ                          | อายุ                                           | 47 ปี 11 เดือน 16 วัน                 |
|                                       | วันที่เป็นสมาชิก                               | 26 ม.ก. 2546                          |
|                                       | อายุการเป็นสมาชิก                              | 20 ปี 5 เดือน 18 วัน                  |
|                                       | อีเมล์                                         | -                                     |
|                                       | เบอร์โทร                                       | 0969530310                            |
|                                       | การรับเงินปันผล                                | -                                     |
|                                       | แก้ไขข้อเ                                      | มลส่วนตัว                             |

| อีเมล์                |   |
|-----------------------|---|
| -                     |   |
| เบอร์โทรศัพท์บ้าน     |   |
| เบอร์บ้าน             |   |
| บันทึกข้อมูล          | ) |
| แก้ไขรหัสผ่าน         |   |
| รหัสผ่านเดิม          |   |
| รหัสผ่านใหม่          |   |
| รหัสผ่านใหม่ (ยืนยัน) |   |
| บันทึกข้อมูล          | ) |
|                       |   |

(ข้อมูลสมาชิก และการแก้ไข)